Ateliers de Professionnalisation

Déploiement et test Du site WordPress

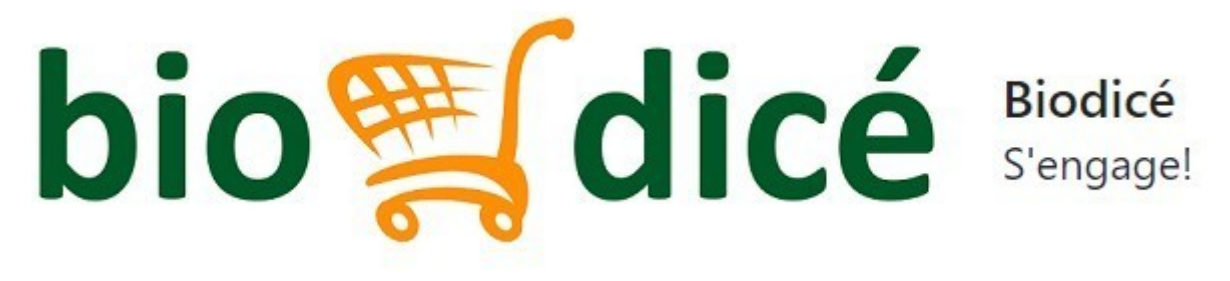

Version 1.0

### Sommaire

| Utilisation de FileZila              | .4 |
|--------------------------------------|----|
| Importation de notre base de données | 5  |
| Nodification de l'URL du site        | .6 |
| Réglage des permaliens               | .7 |

### Contexte

Dans le cadre de la mise en ligne d'un site web personnel, la documentation est établie pour guider le déploiement d'un site WordPress et de sa base de données associée sur un serveur.

### Utilisation de FileZila

Dans un premier temps nous avons lancé FileZila (logiciel de transfert de fichier). Notre but étant de transférer le fichier de notre site web depuis notre ordinateur jusqu'au serveur. Pour cela on se connecte au serveur à l'aide des identifiants suivant :

- hôte : 172.16.29.51
- nom d'utilisateur : groupe1
- mot de passe : groupe1

| Hôte :   | 172.16.29.51  | Nom d' <u>u</u> tilisateur : | groupe1 | Mot de passe : | ••••• | Port : | Connexion <u>r</u> apide |  |  |
|----------|---------------|------------------------------|---------|----------------|-------|--------|--------------------------|--|--|
| Statut : | Connexion à 1 | 72.16.29.51:21               |         |                |       |        |                          |  |  |

Ensuite nous arrivons sur cette page, à gauche se situe les fichiers locaux, et à droite les fichiers présents sur le serveur. Nous allons copier puis coller notre fichier contenant notre site dans la partie serveur ( remarque : veuillez bien attendre la fin du transfert car celui-ci peut être long )

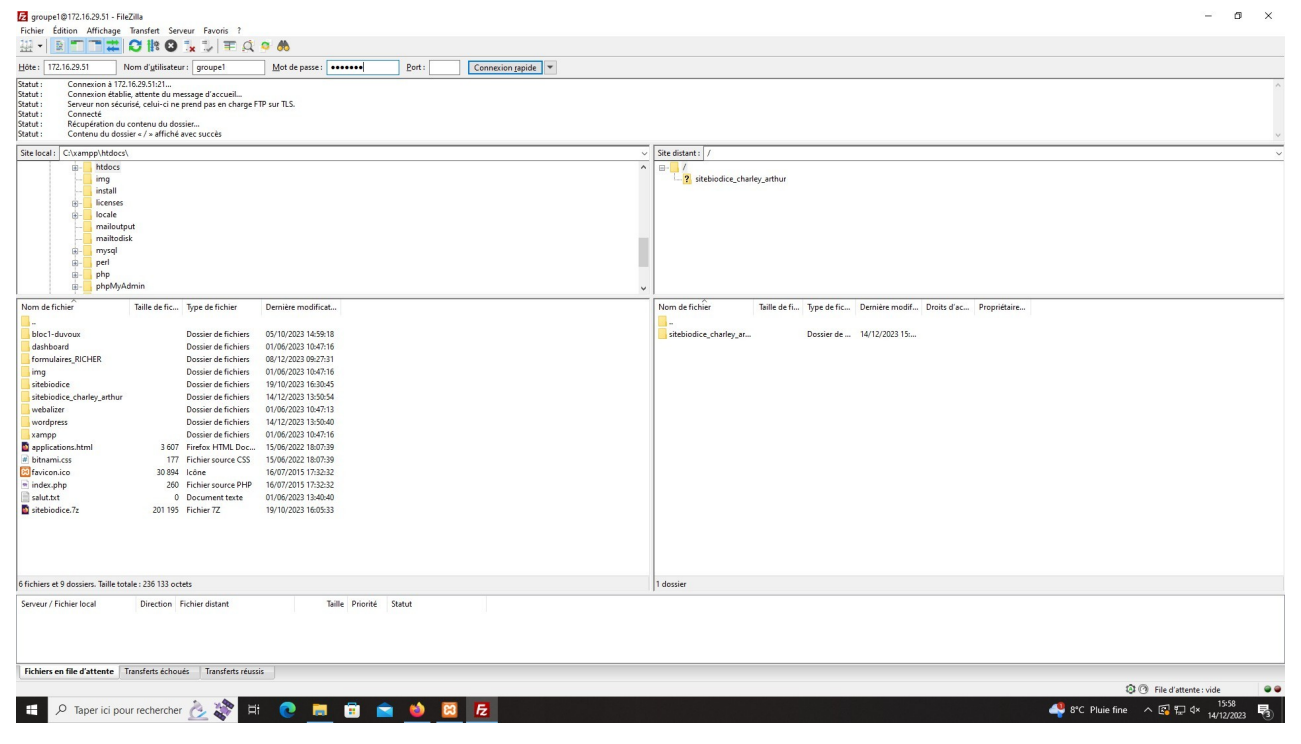

### Importation de notre base de données

A l'aide de phpmyadmin nous allons importer notre base de données sur le serveur.

Pour commencer, on récupère la base de donnée utilisée en local host à l'aide de la fonction « exporter »

| ouveau modèle :                                                                                                    | Modèles existants :                                           |
|----------------------------------------------------------------------------------------------------|---------------------------------------------------------------|
| du modèle Nom du modèle Créer                                                                                                    | Modèle : - Sélectionner un modèle - V Mettre à jour Supprimer |
|                                                                                                    |                                                               |
| de d'exportation :                                                                                                    |                                                               |
| node d'exportation :<br>apide, n'afficher qu'un minimum d'options<br>ersonnalisée, afficher toutes les options possibles           |                                                               |
| node d'exportation :<br>tapide, n'afficher qu'un minimum d'options<br>ersonnalisée, afficher toutes les options possibles<br>nat : |                                                               |

Ensuite, on se connecte au **phpmyadmin** du serveur via l'URL suivante : 172.16.29.51/phpmyadmin

Il nous reste maintenant plus qu'à importer notre base de donnée à l'aide donc de la fonction « importer »

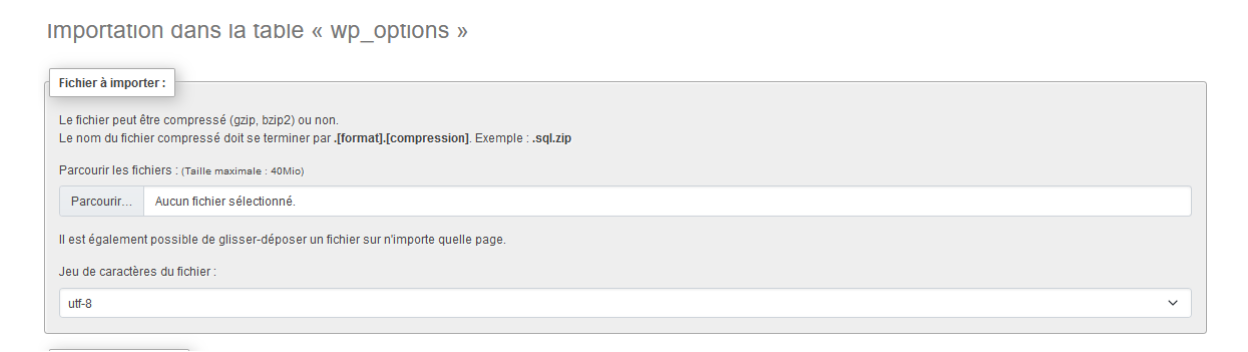

# Modification de l'URL du site

Il faut maintenant configurer l'URL de notre site pour qu'elle corresponde à l'adresse du serveur. Pour cela il faut nous rendre dans la base de donnée du site dans le serveur, donc il faut nous rendre à nouveau sur le lien suivant : 172.16.29.51/phpmyadmin

Une fois arrivé, il faut se rendre dans la table « wp-option » et modifier les URL présent dans les deux premières lignes de la table.

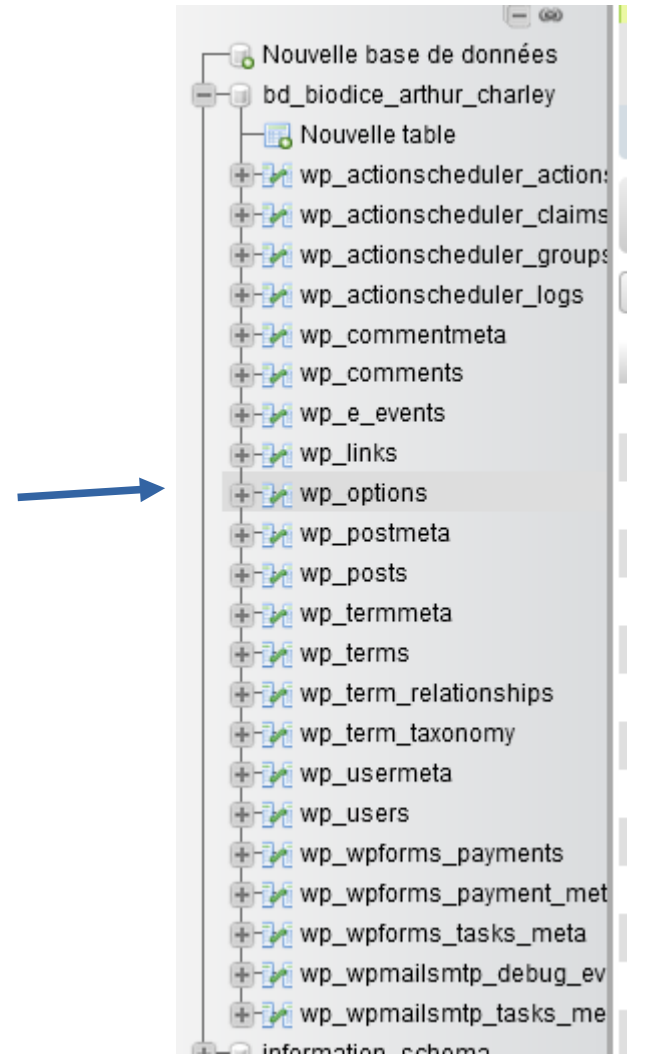

Anciennement le lien était donc un lien local : http://s408p11/sitebiodice trystan/

Maintenant il faut donc inclure dans le lien l'adresse IP du serveur et l'arborescence des fichiers dans lequel se trouve votre site, dans notre cas le nouveau lien est donc :

http://172.16.29.51/groupe1/sitebiodice\_trystan/

# Réglage des permaliens

Nous pouvons maintenant nous connecter au tableau de bord du site, il ne nous reste plus qu'à modifier un paramètre au niveau des permaliens pour permettre la navigation entre les différentes pages du site.

| ē                          | A 172.16.29.51 /            | / 127.0.0.1   ph × 🛛 🔀 404 Not Fou                                                                                                    | nd ×                                                                                              | Messages entrants                                 | Flamingo < B                | × Présentation       | n de Biodicé – Biodic    | × Réglages d        | es permaliens « Biodi 3 | 🛒 Réglag       | jes des permaliens « E) | × 📓 Le CDI - Lycée Paul Lo     | uis C 🗙 🔍 Identifier le CMS utilisé sur 🗴 🕂 🕂 | $\sim$         | - 0                    | ×       |
|----------------------------|-----------------------------|----------------------------------------------------------------------------------------------------|---------------------------------------------------------------------------------------------------|---------------------------------------------------|-----------------------------|----------------------|--------------------------|---------------------|-------------------------|----------------|-------------------------|--------------------------------|-----------------------------------------------|----------------|------------------------|---------|
| ~                          | $\rightarrow$ C             | O 웝 172.16.2                                                                                                    | 9.51/groupe1/s                                                                                    | itebiodice_charley_                               | arthur/wp-a                 | admin/options-p      | ermalink.php             |                     |                         |                |                         |                                | E 90% 🏠                                       | . ⊘            | ⊻ : :                  | ე =     |
| D 1                        | 🖁 Biodicé O 7               | 🗭 0 🕂 Créer                                                                                                    |                                                                                                   |                                                   |                             |                      |                          |                     |                         |                |                         |                                |                                               |                | Bonjour, art           | nur 🛺 🥤 |
| 20 Та<br>20 Аз             | bleau de bord<br>tra        | Une mise à jour automatique                                                                                                    | e de WordPress a                                                                                  | a échoué en cours c                               | le route ; <u>vo</u> r      | us pouvez tenter     | de la relancer.          |                     |                         |                |                         |                                |                                               |                | Aide                   | ¥       |
| 📌 An                       | ticles                      | Réglages des perma                                                                                                    | liens                                                                                             |                                                   |                             |                      |                          |                     |                         |                |                         |                                |                                               |                |                        |         |
| 93 M                       | édias                       | Mailgun now supports multiple                                                                                                    | regions! The U.S. r                                                                               | egion will be used by                             | default, but y              | ou can choose the    | EU region. You can       | onfigure your M     | ailgun settings in your | wp-config.php  | file or <u>here</u>     |                                |                                               |                |                        | 0       |
| 📕 Pa                       | ges<br>mmentaires           | Structure des permaliens enreg                                                                                                    | Structure des permaliens envergistrée.                                                            |                                                   |                             |                      |                          |                     |                         |                |                         |                                |                                               |                | 0                      |         |
| 🗐 Fla                      | mingo                       | WordPress yours offee to possibilitie de créer une structure personnalised e UPIL pour vos permaliens et archives. Ceci pour améliorer l'esthétique, l'utilisabilité et la perennité de vos liens. De <u>nombreures balies sont disponbles</u> , et nous vous donnons quetques exemples pour commence. |                                                                                                   |                                                   |                             |                      |                          |                     |                         |                |                         |                                |                                               |                |                        |         |
| 🖾 Co                       | ntact                       | Réglages les plus courants                                                                                                    |                                                                                                   |                                                   |                             |                      |                          |                     |                         |                |                         |                                |                                               |                |                        |         |
| 3 Sp                       | ectra                       | Sélectionnez la structure de perma                                                                                                    | liens de votre site. I                                                                            | L'inclusion de la balis                           | e %postname                 | e% rend les liens p  | lus faciles à lire et pe | ut aider le référer | icement de vos public   | tions.         |                         |                                |                                               |                |                        |         |
| <b>В</b> Ele<br><b>Б</b> М | ementor<br>odèles           | Structure des permaliens                                                                                                    | Simple http://1                                                                                   | 72.16.29.51/grou                                  | pel/sitebio                 | odice_charley_       | arthur/?p=123            |                     |                         |                |                         |                                |                                               |                |                        |         |
| 🎤 Ap                       | parence<br>tensions 🚯       |                                                                                                    | O Date et tit<br>http://1                                                                         | re<br>72.16.29.51/grou                            | pel/sitebi                  | odice_charley_       | arthur/2023/12/:         | 4/exemple-art       | ticle/                  |                |                         |                                |                                               |                |                        |         |
| 🚢 Cα<br>🔑 Οι               | mptes<br>itils              |                                                                                                    | O Mois et tit<br>http://1                                                                         | tre<br>72.16.29.51/grou                           | pel/sitebio                 | odice_charley_       | arthur/2023/12/0         | exemple-artic       | le/                     |                |                         |                                |                                               |                |                        |         |
| <b>at</b> Ré<br>Généra     | glages 🔹                    |                                                                                                    | O Numériqu                                                                                        | e<br>72.16.29.51/grou                             | pel/sitebio                 | odice_charley_       | arthur/archives,         | 123                 |                         |                |                         |                                |                                               |                |                        |         |
| Écritur<br>Lectur          | e<br>2                      |                                                                                                    | Titre de la publication<br>http://12.16.39.51/groupel/sitebiodice_charley_arthur/exemple-article/ |                                                   |                             |                      |                          |                     |                         |                |                         |                                |                                               |                |                        |         |
| Comm<br>Média:<br>Perma    | ientaires<br>;<br>liens     |                                                                                                    | Structure personnalisée<br>http://122.16.29.51groupel/sitebioice_charley_arthur                   |                                                   |                             |                      |                          |                     |                         |                |                         |                                |                                               |                |                        |         |
| Contid<br>Mailgu<br>Mailgu | entialité<br>in<br>in Lists |                                                                                                    | %year%                                                                                            | %monthnum%                                        | %day%                       | %hour% %mii          | nute% %second            | 6 %post_id%         | %postname%              | %category%     | %author%                |                                |                                               |                |                        |         |
| 8 Ré                       | duire le menu               | Facultatif                                                                                                    |                                                                                                   |                                                   |                             |                      |                          |                     |                         |                |                         |                                |                                               |                |                        |         |
|                            |                             | Si vous le souhaitez, vous pouvez :<br>/non-classe/ . Si vous laissez ce                                                                                                    | pécifier ici une stru<br>e champ vide, la val                                                     | ucture personnalisée p<br>leur par défaut sera ap | our les URL de<br>opliquée. | le vos étiquettes et | de vos catégories. Pi    | ir exemple, en uti  | lisant sujets comm      | e préfixe pour | vos catégories, vous ol | btiendrez des adresses web com | me http://172.16.29.51/groupe1/sitebiodi      | ce_charley_art | :hur/sujets            |         |
|                            |                             | Préfixe des catégories                                                                                                    |                                                                                                   |                                                   |                             |                      |                          |                     |                         |                |                         |                                |                                               |                |                        |         |
| -                          | , Р Taper ici               | pour rechercher <u> </u>                                                                                                    | H 💽                                                                                               | 📃 🖻 🚺                                             | 1                           | 🔀 Fz                 |                          |                     |                         |                |                         |                                | 4 8°C Pluie fine                              | ^ 🖪 🗔 4        | × 15:53<br>× 14/12/202 | 3       |

Pour cela il faut donc aller dans les réglage au seins du tableau de bord, puis sur « Permaliens », une fois rendu sur cette page il faut donc sélectionner « simple ». Une fois cela fait pensez à cliquer sur « enregistrer les publications » et voilà la navigation entre les pages de votre site est établie.

Votre site est donc désormais déployé et opérationnel sur le serveur.